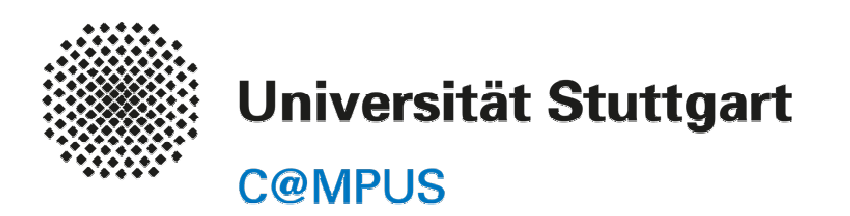

# Prüfungsanmeldung für Studierende B.A. Lehramt

## (Prüfungsordnung 2015)

Stand: 05.11.2015, Version 0.2

**CUS Teilprojekt SGLM** 

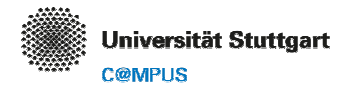

#### PRÜFUNGSANMELDUNG

Alle Prüfungs- und Studienleistungen müssen über C@MPUS während des Prüfungsanmeldezeitraums (**18.11.2015 bis 10.12.2015**) angemeldet werden. Neben der Prüfungsan- und abmeldung können Sie auch nach Prüfungen suchen, die Prüfungstermine und –orte einsehen (sofern bereits bekannt) und Ihre eigenen angemeldeten Prüfungen verwalten. Sie sehen in C@MPUS ebenfalls, zu welchem Modul und welcher Veranstaltung eine Prüfung gehört.

Bitte beachten Sie, dass die Prüfungsanmeldung gegenwärtig nur für den Bachelor (B.A.) Lehramt über C@MPUS stattfindet! Studierende nach GymPO melden ihre Prüfungen weiterhin über LSF an (Isf.uni-stuttgart.de)!

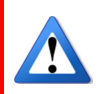

### Anmeldung zu einer Prüfung

1. Rufen Sie auf Ihrer Visitenkarte in C@MPUS die Applikation **Prüfungsan-/abmeldung (zurzeit nur B.A. Lehramt)** auf.

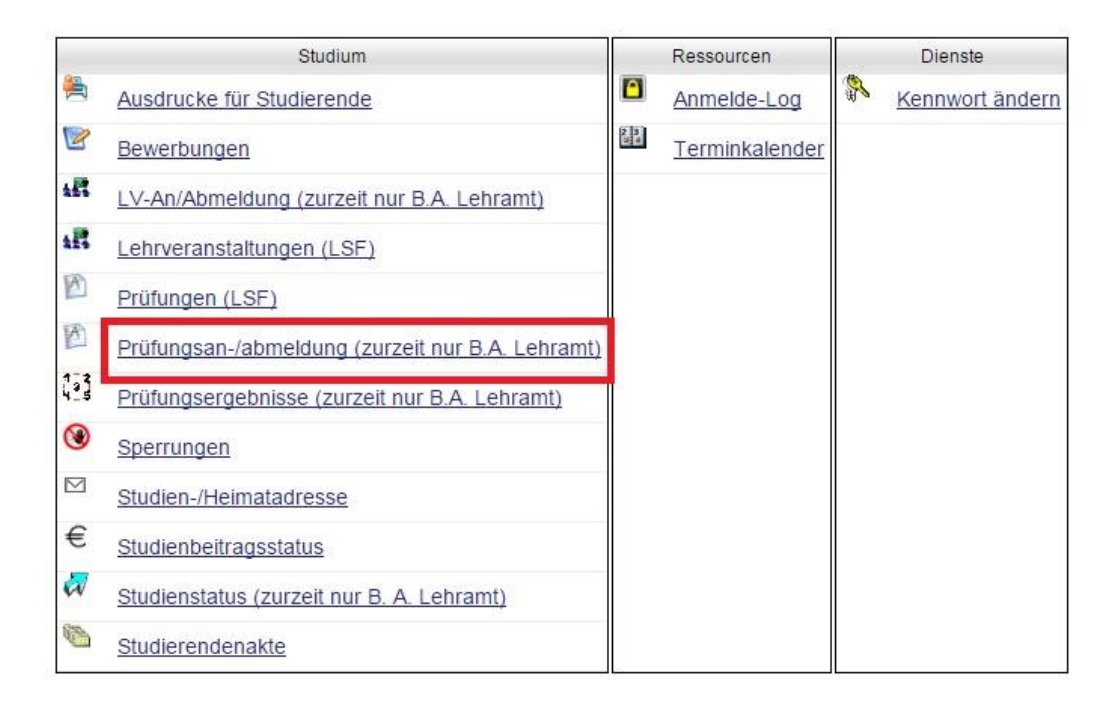

2. Wechseln Sie auf das zweite Karteiblatt **Anmeldung über Studienplan (empfohlen)** und entscheiden Sie sich nun, in welchem (Teil-)Studiengang Sie eine Prüfung anmelden möchten. Klicken Sie hierzu auf den gewünschten Link unter **Studienbezeichnung**.

| Meine Prüfungstermine | Anmeldung über Stud     | lienplan (emp | fohlen) Prüfun    | gsanmeldung - | Suche      | Eins         |
|-----------------------|-------------------------|---------------|-------------------|---------------|------------|--------------|
| Studienplan           |                         |               |                   |               |            |              |
| Studien ID            | Studienbezeichnung      | Studienplan   | Status (15W)      | Datum         | Fachs      | emest        |
| 1590 38 659 1 068 1   | Französisch: Geschichte | LA-K-2015     | Ersteinschreibung | 29.10.2015    | -          | . / -        |
| 1590 38 659 1         | Französisch             | 659-1-2015    | Ersteinschreibung | 01.10.2015    | <u>1 F</u> | - <u>S/-</u> |
| 1590 38 068 1         | <u>Geschichte</u>       | 068-1-2015    | Ersteinschreibung | 29.10.2015    | <u>1</u>   | <u>-s/-</u>  |

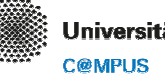

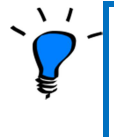

Bei Mehrfachstudiengängen wie den Bachelor of Arts-Lehramtsstudiengängen (B.A. Lehramt) sind hier sowohl die einzelnen Fächer als auch die Fächerkombination aufgeführt. Im Bereich der Fächerkombination (hier *Französisch; Geschichte*) befinden sich die fachübergreifenden Elemente wie die **Bachelorarbeit** und das **Bildungswissenschaftliche Begleitstudium**.

3. Bei einem Klick auf die jeweilige Studienbezeichnung öffnet sich ein neues Fenster. Sie befinden sich nun im "Curriculum Support" für den ausgewählten (Teil-)Studiengang (hier Französisch; Geschichte als Fächerkombination). Klicken Sie im Navigationsmenü auf den Punkt **Prüfungstermin**.

|                                                                    |                      |             | G            | iehe zu |                           |                   |                       |                      |                         |                   |                        |              |
|--------------------------------------------------------------------|----------------------|-------------|--------------|---------|---------------------------|-------------------|-----------------------|----------------------|-------------------------|-------------------|------------------------|--------------|
|                                                                    |                      |             |              |         | Studie                    | enstati           | JS                    |                      |                         |                   |                        |              |
| Curricula Support v1.1                                             |                      |             | A            | ktionen |                           |                   |                       |                      |                         |                   |                        |              |
| 38 MSG Bachelor Lehramt (LHG/<br>Bachelorstudium, laufend); Erstei | LA-K-201<br>nschreib | 15,<br>ung  | A            | nzeige  | <u>aktual</u><br>Überp    | lisiere<br>prüfun | n <u>ina</u><br>g der | akt. K<br>Über       | noten<br>schne          | einbler<br>idungs | <u>nden</u><br>sfreihe | <u>eit</u>   |
| Studienjahr 2015/16                                                |                      |             | Leis         | tungen  | <u>Anzei</u>              | <u>qen</u>        |                       |                      |                         |                   |                        |              |
|                                                                    |                      |             |              | Knoten  | alle 7<br>Prüfur<br>Serne | ngster<br>Sterpi  | nd Lei<br>min<br>an   | <u>istun</u><br>ange | g <u>ina</u><br>em. Pri | kt. Leis<br>üfung | <u>tunq</u><br>anger   | <u>n. LV</u> |
| <u>^</u>                                                           |                      |             |              |         |                           |                   |                       |                      |                         |                   |                        |              |
| Studienergebnis                                                    | se, Sta              | nd: 13      | <b>.10</b> . | 2015    | 15:1                      | 7 <u>ST</u>       | EO                    | P 🧲                  | )                       |                   |                        |              |
| Knoten-Bezeichnung                                                 | empf.<br>Sem.        | ECTS<br>Cr. | GF           | Leist   | Gew                       | Pos               | ĒΝ                    | <u>VE</u>            | Cre                     | Note              | WA                     | FRV          |
| 🗆 📃 [LA-K-2015] Bachelor Lehramt                                   |                      | 180         | 1            |         |                           | P                 | EN                    | V                    |                         |                   |                        |              |
| 🗉 🗏 Bachelorarbeit Lehramt                                         |                      |             | 5            |         |                           | P                 | EN                    | V                    | <u>0</u>                |                   |                        |              |
| Bildungswissenschaftliches<br>Begleitstudium                       |                      |             | 9            |         |                           | <u>P</u>          | <u>EN</u>             | V                    | <u>0</u>                |                   |                        |              |
|                                                                    |                      |             |              |         |                           |                   |                       |                      |                         |                   |                        |              |

4. Sie sehen nun direkt alle Prüfungen, die in diesem Studienfach/-bereich aktuell angeboten werden. Klicken Sie auf das Plus-Zeichen vor der gewünschten Prüfung.

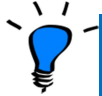

**Tipp**: Sie sehen, zu welchem Modul diese Prüfung gehört, wenn Sie auf die drei Punkte ... am Zeilenanfang klicken.

| Studienergebniss   | e, Stand      | : 13.10     | . <b>20</b> 1 | 5 15: | 17 <u>S</u> | TEO      | P         | )         |     |      |    |     |
|--------------------|---------------|-------------|---------------|-------|-------------|----------|-----------|-----------|-----|------|----|-----|
| Knoten-Bezeichnung | empf.<br>Sem. | ECTS<br>Cr. | <u>GF</u>     | Leist | Gew         | Pos      | ĒŅ        | <u>VE</u> | Cre | Note | WA | FRV |
| ▶                  | 1.            |             | 1             |       | 7           | <u>P</u> | <u>EN</u> | V         |     |      |    |     |
|                    | 1.            |             | 1             |       | 1           | P        | EN        | V         |     |      |    |     |

5. Es öffnet sich der Prüfungstermin für das aktuelle Semester, klicken Sie für die Anmeldung auf 🖳

|             | Studienergebnisse                                  | e, Stand:     | 13.10.      | 201 | 5 15:1 | 17 <u>S</u>  | <b>TEO</b> | 2         |           |     |      |    |     |
|-------------|----------------------------------------------------|---------------|-------------|-----|--------|--------------|------------|-----------|-----------|-----|------|----|-----|
| Knoten      | -Bezeichnung                                       | empf.<br>Sem. | ECTS<br>Cr. | GF  | Leist  | Gew          | Pos        | ĒΝ        | <u>VE</u> | Cre | Note | WA | FRV |
| <u></u> } ⊡ | [59541] Bildungswissenschaftliche<br>Grundlagen I  | 1.            |             | 1   |        | $\checkmark$ | P          | <u>EN</u> | V         |     |      |    |     |
|             | Prüfung(en) im Studienjahr al 2015/                | /16 膨         |             | Te  | eil    |              |            |           |           |     |      |    |     |
|             | 5954100000 15W 0SSt FA Bildungswi<br>Grundlagen I  | ssenschaft    | liche       | 0   | )      |              |            |           |           |     |      |    |     |
| <u></u> ) ± | [59551] Bildungswissenschaftliche<br>Grundlagen II | 1.            |             | 1   |        | <b>V</b>     | <u>P</u>   | <u>EN</u> | V         |     |      |    |     |

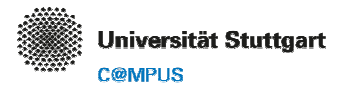

6. In der nächsten Maske sehen Sie alle organisatorischen Angaben zur Prüfung. Klicken Sie rechts auf den Button "Anmelden".

| F  | Prüfungsterm<br>5954100000 | 15W 0 | ur V | <b>eranstaltung</b><br>FA Bildungswissenschaftlic | he Grundla         | gen I                 |                                    |                        |                  |                                      |            |
|----|----------------------------|-------|------|---------------------------------------------------|--------------------|-----------------------|------------------------------------|------------------------|------------------|--------------------------------------|------------|
| al | duelle(s) LV/Fa            | ach   |      |                                                   |                    |                       |                                    |                        |                  |                                      |            |
|    | Nr.                        | Sem.  | Art  | Titel<br>▲ 文                                      | Anmelde-<br>status | Prüferin              | Datum<br>🔽 🍸                       | Ort                    | Universität<br>T | Anmelde-<br>fenster                  | Aktionen T |
| +  | 5954100000                 | 15W   | FA   | Bildungswissenschaftliche<br>Grundlagen I         | ٥                  | Fromm<br>M <u>(P)</u> | <b>21.03.2016</b><br>10:00 - 11:30 | Ort noch nicht bekannt | C@MPUS           | 13.10.2015 12:00<br>10.12.2015 23:55 | Anmelden   |

7. Anschließend öffnet sich nochmals eine Zusammenfassung. Mit erneutem **Bestätigen durch einen** Klick auf den Button "Anmelden" sind Sie für die Prüfung angemeldet.

| Prüfungsbezogen  | ie Daten                               |                       |             | Weitere Aktionen                   |
|------------------|----------------------------------------|-----------------------|-------------|------------------------------------|
| Nr.              | 5954100000                             | Prüfungsmodus         | Schriftlich | Details der Veranstaltung anzeigen |
| Titel            | Bildungswissenschaftliche Grundlagen I | Prüfungstyp           | Fachprüfung | Prüfungsplanungsservice            |
| Datum            | 21.03.2016                             | Sem.                  | 15W         | Prüfungsorte                       |
| Prüfungsbeginn   | 10:00                                  | Art                   | Prüfung     | Ort noch nicht bekannt             |
| Prüfungsende     | 11:30                                  | Std.                  | 0           |                                    |
|                  |                                        |                       |             | Beteiligte Personen                |
| Anmeldung ab     | 13.10.2015 12:00                       | Akt. Anmeldungen      | 0           | Fromm, Martin (PrüferIn)           |
| Anmeldung bis    | 10.12.2015 23:55                       | Max. Anmeldungen      | 9999        |                                    |
| Abmeldung bis    | 14.03.2016 23:59                       |                       |             |                                    |
| Studienbezogene  | Daten                                  |                       |             |                                    |
| 5                | Studium 1590 38 649 1 128 1 Naturwisse | nschaft und lechni    | k; Physik 🔹 |                                    |
| Stellung im Stud | lienplan [VK] [59541] Bildungswisser   | schaftliche Grundlage | en I 🔻 🖥 im | Baum wählen                        |
|                  |                                        |                       |             |                                    |

8. Sie erhalten in einem weiteren Fenster eine Bestätigung, wenn die Anmeldung erfolgreich durchgeführt werden konnte. Diese können Sie durch einen Klick auf "OK" schließen. Anschließend könnten Sie, im Falle einer irrtümlichen Anmeldung, diese Prüfung auch direkt wieder abmelden.

| F | Prüfungsterm<br>5954100000 | n <b>ine z</b><br>15W 0 | ur V<br>SSt | eranstaltung<br>FA Bildungswissenschaftlicl | ne Grundla         | gen I                 |                                    |                        |                  |                                      |            |
|---|----------------------------|-------------------------|-------------|---------------------------------------------|--------------------|-----------------------|------------------------------------|------------------------|------------------|--------------------------------------|------------|
| a | tuelle(s) LV/Fa            | ach                     |             |                                             |                    |                       |                                    |                        |                  |                                      |            |
|   | Nr.                        | Sem.                    | Art         | Titel                                       | Anmelde-<br>status | Prüferin              | Datum<br>🔽 🍸                       | Ort                    | Universität<br>T | Anmelde-<br>fenster                  | Aktionen 🝸 |
| Þ | 5954100000                 | 15W                     | FA          | Bildungswissenschaftliche<br>Grundlagen I   | <b></b>            | Fromm<br>M <u>(P)</u> | <b>21.03.2016</b><br>10:00 - 11:30 | Ort noch nicht bekannt | C@MPUS           | 13.10.2015 12:00<br>10.12.2015 23:55 | & Abmelden |

**Tipp für PC-/Laptopbenutzer**: Um weitere Prüfungsanmeldungen im selben Studienfach vorzunehmen, schließen Sie das aktuelle Fenster **nicht**, sondern klicken Sie **mit der rechten Maustaste** in die Seite und wählen Sie anschließend im Kontextmenü die Option "**Zurück**". Andernfalls muss das Studienfach leider erneut ausgewählt und die Auswahl "Prüfungstermin" erneut getroffen werden.

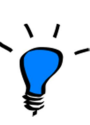

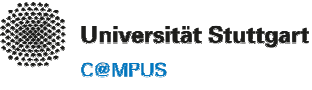

**Beachten Sie bitte,** dass Sie innerhalb des Prüfungsanmeldezeitraums (18.11. bis 10.12.2015) eine einzelne Prüfung beliebig oft an- und wieder abmelden können!

Danach können Sie sich i.d.R. bis 7 Tage vor dem tatsächlichen Prüfungstermin weiterhin online **abmelden**, **jedoch nicht erneut anmelden!** Ausnahme LBP: Lehrveranstaltungsbegleitende Prüfungen können nach dem Prüfungsan- und

Ausnahme LBP: Lehrveranstaltungsbegleitende Prüfungen können nach dem Prüfungsan- und abmeldezeitraum NICHT mehr abgemeldet werden.

#### Abmelden von einer Prüfung

Die Prüfungsabmeldung nehmen Sie ebenfalls über die Applikation **Prüfungsan-/abmeldung (zurzeit nur B.A. Lehramt)** vor. In der Übersicht "Meine Prüfungen" können Sie jede bisher angemeldete Prüfung einzeln wieder abmelden, sofern die an der Prüfung hinterlegte Abmeldefrist noch nicht überschritten ist.

- 1. Wenn Sie **im Laufe des Semesters** feststellen, dass Sie eine Prüfung abmelden möchten, folgen Sie dem Link **Prüfungsan-/abmeldung (zurzeit nur B.A. Lehramt)** auf ihrer Visitenkarte.
- 2. Sie gelangen zum Karteiblatt **Meine Prüfungstermine**. Dort finden Sie alle bereits angemeldeten Prüfungen in der Übersicht. Über den Button **Abmelden** können Sie hier die Prüfung(en) abmelden.

| Prüfungstermine, zu denen Sie angemeldet sind. Stand : 19.10.2015 11:14Nr.Sem.Studien-IDArt<br>TTitelAnmelde-<br>statusPrüferinDatum<br>TOrtAbmeldung<br>bisAktionen T $\blacksquare$ T $\blacksquare$ 262610000015W $\frac{1590.38}{128.1}$ FAEinführung in die Chemie<br>für NwT Studenten $\blacksquare$ Trötschel<br>T29.02.2016<br>(P)Ort noch<br>nicht<br>bekannt19.02.2016<br>(2.5:9) $\blacksquare$ Abmeld<br>23:59 $\blacksquare$ 276510000015W $\frac{1590.38}{128.1}$ FAMathematische Methoden<br>der Physik $\blacksquare$ Trötschel<br>T29.02.2016<br>(P)Ort noch<br>nicht<br>bekannt22.02.2016<br>(2.3:59) $\blacksquare$ Abmeld<br>(2.3:59) $\blacksquare$ 595410000015W $\frac{1590.38}{649.1128}$ FABildungswissenschaftliche<br>Cuudiagen IFromm<br>M(P)21.03.2016<br>nicht<br>14.00.1130Ort noch<br>nicht<br>23:5932.59 | Meine | Prüfungsterr  | nine   | Anmeld                           | ung  | über Studienplan (empfo                       | hlen)              | Prüfungs                   | anmeldung                          | - Suche                      | Einstel             | lungen     |
|----------------------------------------------------------------------------------------------------|-------|---------------|--------|----------------------------------|------|-----------------------------------------------|--------------------|----------------------------|------------------------------------|------------------------------|---------------------|------------|
| Nr. Sem.<br>T Studien-ID<br>T Art<br>Titel Titel<br>T Anmelde-<br>status Prüferin<br>T Datum<br>T Ort Abmeldung<br>bis Aktionen T   2626100000 15W 1590.38<br>649.1 FA Einführung in die Chemie<br>für NwT Studenten Gudat D 26.02.2016<br>09:00 - 10:30 Oft noch<br>nicht<br>bekannt 19.02.2016<br>23:59 19.02.2016<br>23:59 Abmeldung<br>Aktionen T   2765100000 15W 1590.38<br>128.1 FA Mathematische Methoden<br>der Physik Trötschel<br>T (P) 29.02.2016<br>14:00 - 15:00 Oft noch<br>nicht<br>bekannt 22.02.2016<br>23:59 Oft noch<br>nicht<br>bekannt 22.02.2016<br>23:59 Oft noch<br>nicht<br>bekannt 24.03.2016<br>nicht<br>bekannt Oft noch<br>nicht<br>bekannt 24.03.2016<br>nicht<br>bekannt Oft noch<br>nicht<br>bekannt 24.03.2016<br>nicht<br>bekannt Oft noch<br>nicht<br>bekannt 24.03.2016<br>nicht<br>bekannt Oft noch<br>nicht<br>bekannt 24.03.2016<br>nicht<br>bekannt Oft noch<br>nicht<br>bekannt 24.03.2016<br>nicht Oft noch<br>nicht<br>bekannt 24.03.2016<br>nicht Oft noch<br>nicht 24.03.2016<br>nicht Oft noch<br>nicht 24.03.2016<br>nicht Oft noch<br>nicht 24.03.2016<br>nicht 24.03.2016<br>nicht 24.03.2016<br>nicht 24.03.2016<br>nicht 24.03.2016<br>nicht 24.04.04.01 24.04.04.01 24.04.04.01 24.04.04.01 24.04.04.01 24.04.04.01 <                                                                                                    | Prüfu | ngstermine, z | u dene | en Sie anger                     | neld | et sind. Stand : 19.10.2015                   | 11:14              |                            |                                    |                              |                     |            |
| 2626100000 15W 1590.38<br>649.1 FA Einführung in die Chemie<br>für NwT Studenten Gudat D 26.02.2016<br>09:00 - 10:00 Ort noch<br>icht<br>bekannt 19.02.2016<br>23:59 Abmele<br>3:59   2765100000 15W 1590.38<br>128.1 FA Mathematische Methoden<br>der Physik Trötschel<br>14:00 - 15:00 29.02.2016<br>14:00 - 15:00 Ort noch<br>icht<br>bekannt 22.02.2016<br>23:59 Ort noch<br>nicht<br>23:59 20.2.2016<br>23:59 Ort noch<br>nicht<br>23:59 20.2.2016<br>23:59                                 |       | Nr.           | Sem.   | Studien-ID                       | Art  | Titel                                         | Anmelde-<br>status | PrüferIn                   | Datum                              | Ort                          | Abmeldung<br>bis    | Aktionen T |
| ▶ 2765100000 15W 1590.38<br>128.1 FA Mathematische Methoden<br>der Physik Trötschel 29.02.2016<br>T(P) Ort noch<br>nicht 22.02.2016<br>23.59 Abmelo   ▶ 5954100000 15W 649.1128<br>649.1128 FA Bildungswissenschaftliche<br>Grundlagen I Fromm 21.03.2016<br>M(P) Ort noch<br>nicht 23.59 Abmelo                                                                                                    | •     | 2626100000    | 15W    | 1590 38<br>649 1                 | FA   | Einführung in die Chemie<br>für NwT Studenten | 0                  | Gudat D<br>( <u>P)</u>     | <b>26.02.2016</b><br>09:00 - 10:30 | Ort noch<br>nicht<br>bekannt | 19.02.2016<br>23:59 | & Abmelden |
| 1590 38   Bildungswissenschaftliche   Fromm   21.03.2016   Ort noch     5954100000   15W   649 1 128   FA   Grundlagen I   Ø   N/(P)   10:00   11:30   23:50   Ø                                                                                                    | Þ     | 2765100000    | 15W    | 1590 38<br>128 1                 | FA   | Mathematische Methoden<br>der Physik          | <b>Ø</b>           | Trötschel<br>T ( <u>P)</u> | <b>29.02.2016</b><br>14:00 - 15:00 | Ort noch<br>nicht<br>bekannt | 22.02.2016<br>23:59 | Abmelden   |
| 1. Standagen M <u>(F)</u> 10.00 - 11.30 bekannt                                                                                                    | ٠     | 5954100000    | 15W    | 1590 38<br>649 1 128<br><u>1</u> | FA   | Bildungswissenschaftliche<br>Grundlagen I     | •                  | Fromm<br>M <u>(P)</u>      | <b>21.03.2016</b><br>10:00 - 11:30 | Ort noch<br>nicht<br>bekannt | 14.03.2016<br>23:59 | & Abmelden |

3. Sie erhalten wieder eine Übersicht zur Prüfung und müssen die Abmeldung erneut bestätigen.

#### Support

Bei Fehlern, Fragen und Anregungen wenden Sie sich bitte an support@campus.uni-stuttgart.de

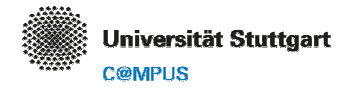

#### Wissenswertes

Wenn Sie sich nicht sicher sind, ob die gewählte Prüfung die richtige ist oder im richtigen Modul angemeldet wurde, können Sie dies überprüfen, indem Sie in der Übersicht der angemeldeten Prüfungen den Pfeil links vor einem Prüfungstermin aufklappen und sich die Zuordnung der Prüfung zum Modul ansehen.

| Me  | ine   | Prüf  | ungsterr   | nine    | Anmeldu                           | ung i      | über Studienplan (                    | empfohle      | n) P              | rüfungsanr                | neld               | lung - S                     | uche                         | Einstellunge        | en                           |
|-----|-------|-------|------------|---------|-----------------------------------|------------|---------------------------------------|---------------|-------------------|---------------------------|--------------------|------------------------------|------------------------------|---------------------|------------------------------|
| Ρ   | rüfur | ngste | ermine, z  | u dene  | n Sie angem                       | elde       | t sind. Stand : 19.10                 | 0.2015 13:    | 05                |                           |                    |                              |                              |                     |                              |
|     |       | Nr.   | r)         | Sem.    | Studien-ID                        | Art        | Titel                                 |               | Anmelde<br>status | -<br>Prüferin             | Dat<br>(           | tum                          | Ort                          | Abmeldung<br>bis    | Aktionen 🝸                   |
|     | •     | 2626  | 6100000    | 15W     | 1590 38<br>649 1                  | FA         | Einführung in die Cł<br>NwT Studenten | nemie für     | <b></b>           | Gudat D<br>( <u>P)</u>    | <b>26.</b><br>09:0 | <b>02.2016</b><br>00 - 10:30 | Ort noch<br>nicht<br>bekannt | 19.02.2016<br>23:59 | 😣 Abmelder                   |
| • ( | •     | 2765  | 100000 15W |         | 1590 38<br>128 1                  | FA         | Mathematische Metl<br>Physik          | ethoden der 🥑 |                   | Trötschel<br>T <u>(P)</u> | <b>29.</b><br>14:0 | <b>02.2016</b><br>00 - 15:00 | Ort noch<br>nicht<br>bekannt | 22.02.2016<br>23:59 | & Abmelder                   |
|     |       |       | Prüfungsb  | ezogen  | e Daten                           |            |                                       |               |                   |                           |                    | Weitere                      | Aktionen                     |                     |                              |
|     |       |       |            | Nr.     | 2765100000                        | 2765100000 |                                       |               | smodus S          | chriftlich                |                    | Details                      | der Verans                   | staltung anzeig     | gen                          |
|     |       |       | Titel      |         | Mathematische Methoden der Physik |            | Prüfungstyp                           |               | Fachprüfung       |                           | Prüfund            | asplanungs                   | service                      | $\mathbf{N}$        |                              |
|     |       | Datum |            |         | 29.02.2016                        |            |                                       |               |                   |                           | Sem. 1             | Prüfungs                     | sorte                        |                     | Zur                          |
|     |       |       | Prüfungs   | beginn  | 14:00                             |            |                                       | Art Pr        |                   | Prüfung                   |                    | Ort noc                      | h nicht bek                  | annt                | Veranstaltung<br>beschreibun |
|     |       |       | Prüfung    | sende   | 15:00                             |            |                                       | Std. 0        | . 0               |                           | Pataliate          |                              |                              |                     |                              |
|     |       |       | Anmeld     | ung ab  | 13.10.2015                        | 02:30      |                                       | Akt. Anme     | ldungen 1         |                           |                    | Trötsch                      |                              |                     |                              |
|     |       |       | Anmeldu    | ung bis | 10.12.2015                        | 23:55      | 5                                     | Max. Anme     | ldungen 9         | 9999                      |                    | Intisci                      | iei, tanta (i                | rulerin)            |                              |
|     |       |       | Abmeldu    | ung bis | 22.02.2016 23:59                  |            |                                       |               |                   |                           |                    |                              |                              |                     |                              |
|     |       |       | Studienbe  | zogene  | Daten                             |            |                                       |               |                   |                           |                    |                              |                              |                     |                              |
|     |       |       |            | S       | tudium 1590                       | 38 12      | 8 1 - Physik                          |               |                   |                           |                    |                              |                              |                     |                              |
|     |       |       | Stellung i | m Studi | enplan 🗆 🚞                        | [128-      | 1-2015] Physik HF                     |               |                   |                           |                    |                              |                              |                     |                              |
|     |       |       |            |         | •                                 | [10        | 0] Pflichtmodule                      |               |                   |                           |                    |                              | Zu                           | r Modul-            |                              |
|     |       |       |            |         | •                                 | -          | VK] [27650] Mathema                   | atische Met   | hoden de          | r Physik 🕮                | -                  |                              | besc                         | chreibung           |                              |
|     |       |       |            |         |                                   | ۰ 🗖        | [VK] [27651] Mather                   | matische M    | lethoden (        | der Physik                |                    |                              |                              |                     |                              |

Darüber hinaus sehen Sie im Bereich *Studienbezogene Daten*, in welchem Kontext Sie die Prüfung angemeldet haben. In einigen Studiengängen ist es möglich, eine Prüfung oder ein Modul in verschiedenen Kontexten anzumelden (z.B. als Wahlmodul in Wahlbereich A oder Wahlbereich B).

In Kombinationsstudiengängen kann eine Prüfungsleistung in Fach 1 einem Wahlmodul zugeordnet sein, das in Fach 2 ein Pflichtmodul ist. In diesem Fall ist darauf zu achten, dass die Prüfung im Fach 2 für das Pflichtmodul angemeldet wird, da ein Modul nicht mehrfach angerechnet werden kann!

#### Aus diesem Grund wird die Anmeldung über den Studienplan empfohlen!

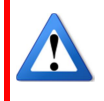